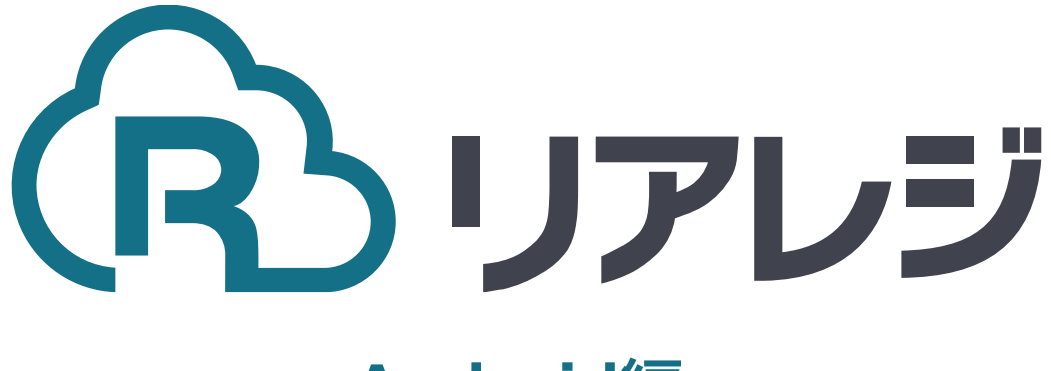

## **Android**編

# mPOP Bluetooth接続 設定マニュアル

#### ◆Star Quick Setup Utility スター精密 設定用アプリ

#### iOS版

https://apps.apple.com/jp/app/star-quicksetup-utility/id1549088652

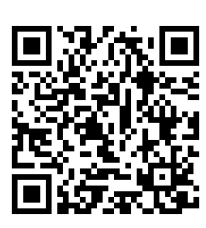

mPOPなどのスター精密製 プリンターに 対して、80mm⇒58mm幅の縮小レイア ウトにするための設定を行います。

本設定は、プリンター本体の機器へ設定が されます。そのため、リアレジ用端末でな くても、設定は可能です。

スマホから、本設定を行います。
 リアレジを使用する端末以外でも問題ありませんので、お手持ちのスマートフォンから、左記のQRコードまたはURLリンクを通じて【Star Quick Setup Utility】をダウンロードします。

#### Android版

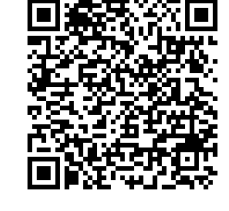

https://play.google.com/store/apps/details? id=com.starmicronics.starquicksetuputility& pcampaignid=web\_share

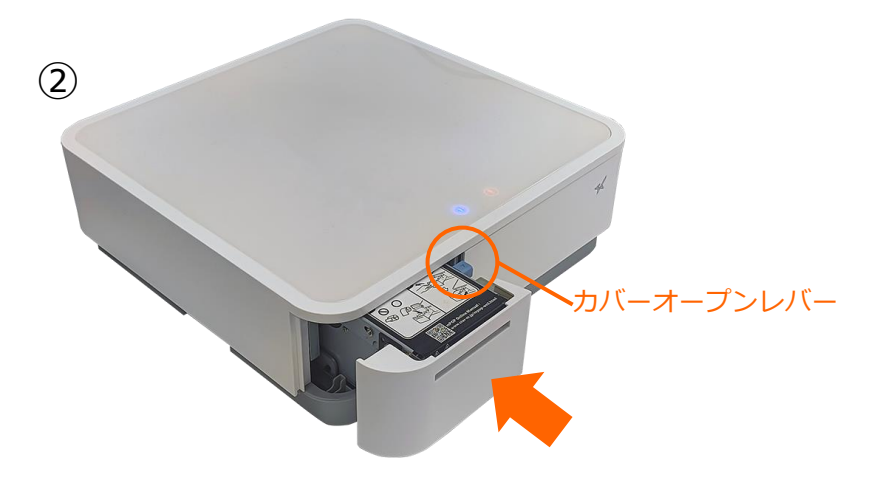

 ②プリンター前面を押してロックを外し、 プリンターを引き出します
 カバーオープンレバーを手前に引き、プリンターカバーを開けます。
 ロール紙をセットします。用紙の端をまっすぐ引き出してから用紙を挟んでプリンターカバーを閉めます。

自動的に用紙カットして用紙セットが完了 します。

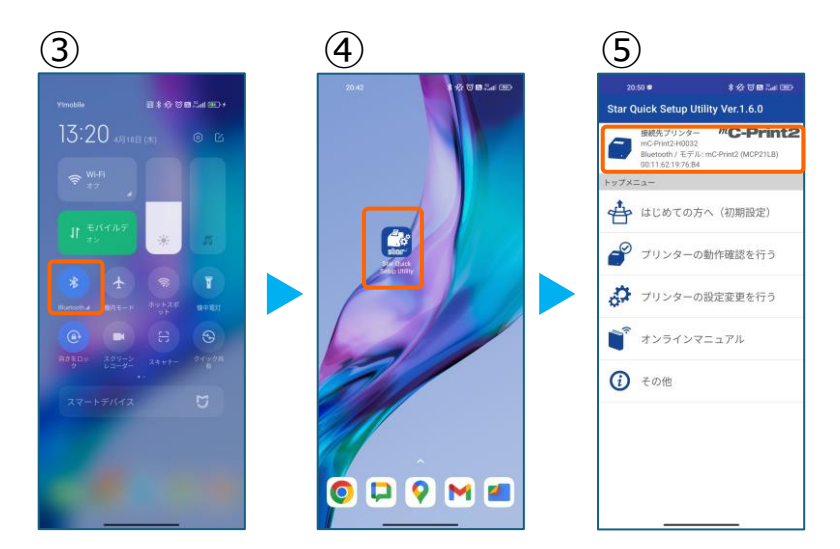

③スマホのBluetoothをオンにします。

④アプリ【Star Quick Setup Utility】を 起動させます。

⑤画面上部をタップします。

### 1. プリンタへ【80mm⇒58mm縮小】設定をする

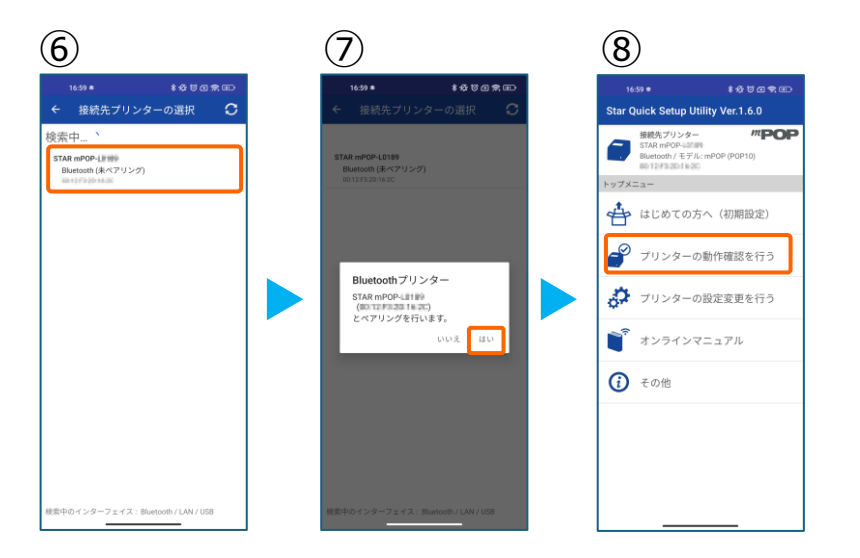

⑥スター精密製の接続できるプリンターの 候補が出ます。接続したいプリンターを タップします。

⑦Bluetoothペアリングの確認がでます。
 【はい】を選択してください。
 ※接続ができないエラー画面が出ても
 【再試行】をタップすると接続できるケースがございます。

 ⑧画面⑤が表示されます。
 【プリンターの動作確認】を行う をタップします。

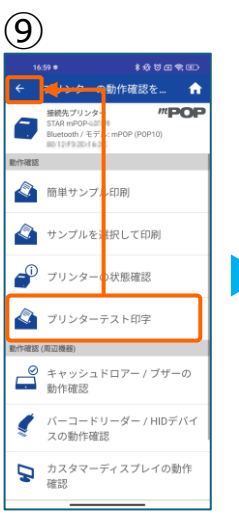

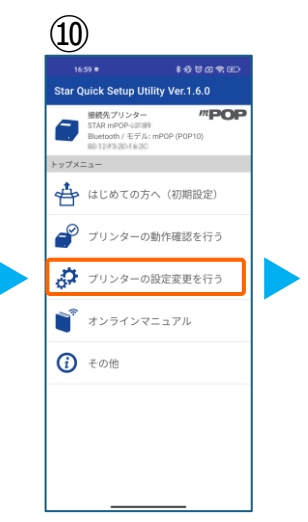

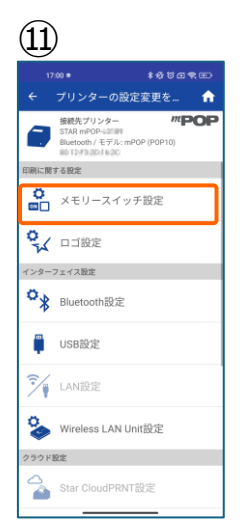

 ⑨【プリンターテスト印字】をタップ。
 レシートプリンターが接続されているか
 確認を行います。
 印字が確認できましたら、【←】をタップ
 して元の画面に戻ります。
 ※印字がうまくいかない場合は、 本マニュアル②以降を細かく確認してください。

- 10【プリンターの設定変更を行う】をタップ。
- ⑪【メモリースイッチ設定】をタップ。

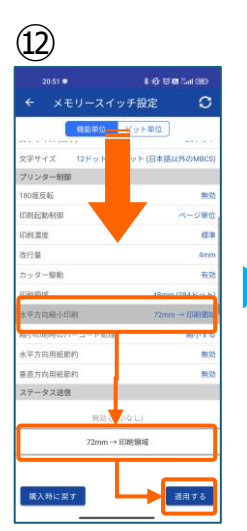

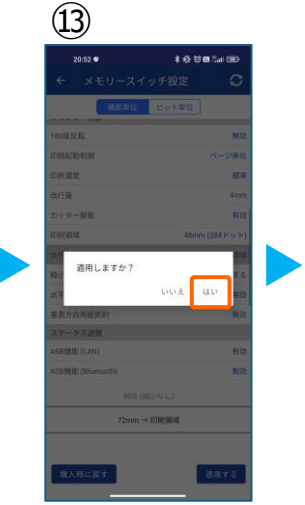

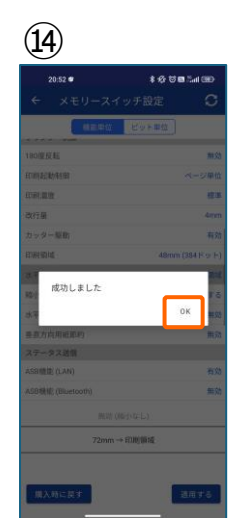

②設定メニューを下にスクロールさせて 【水平方向縮小印刷】をタップします。

選択肢から、 【72mm→印字領域】を選択 【適用する】をタップ。

③【はい】をタップ。

④【OK】をタップ。
 設定が完了し、プリンター本体に設定が
 書込みされます。

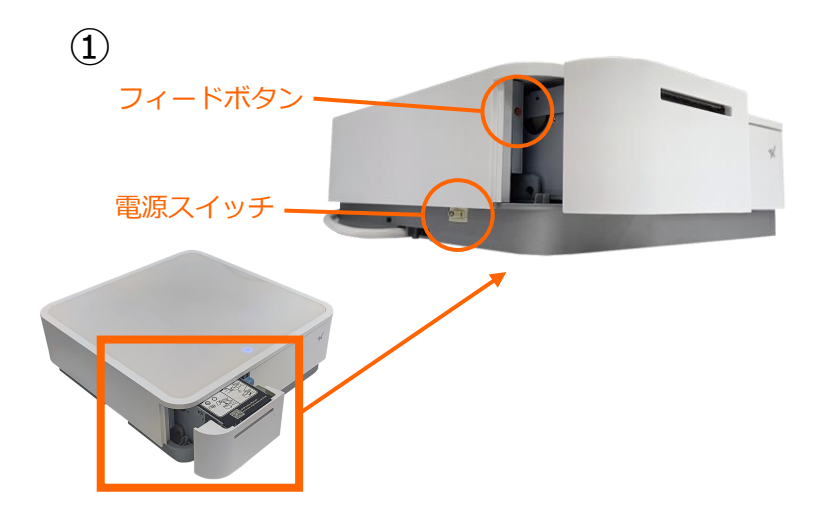

【フィードボタン】を長押ししながら
 【電源】を入れます。
 ※【フィードボタン】は、紙が印刷される
 まで長押ししてください。

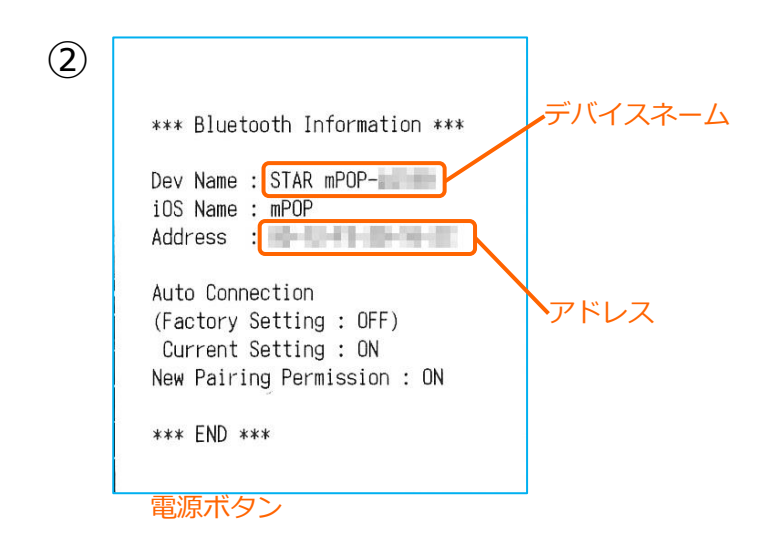

②レシートが3枚印刷されます。 2枚目のレシートにプリンターで割り振ら れたDev Name(デバイスネーム)と アドレスが表示されます。

※こちらの紙は後ほど利用します。

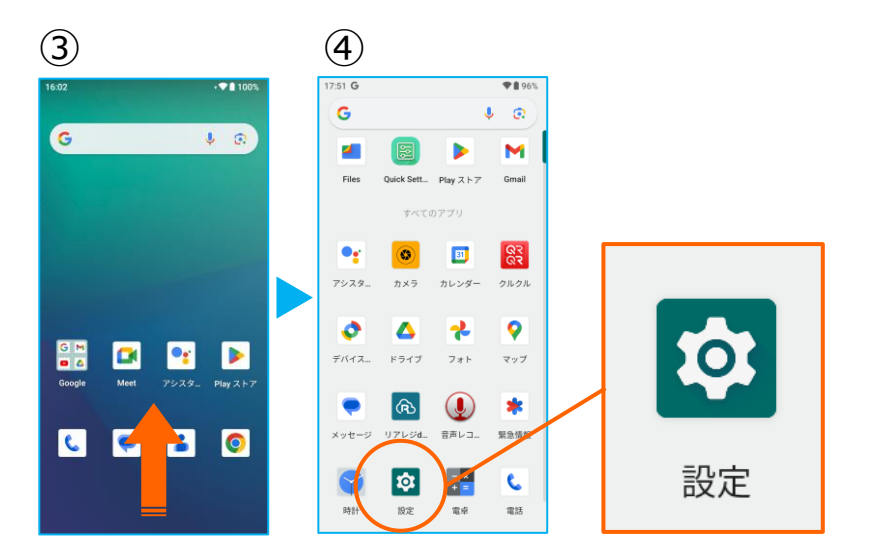

③アプリドロア(画面下部を下から上へ スワイプ)を開き、アプリの一覧画面を 開きます。

④【 設定 】をタップ。

## 2. Android端末にレシートプリンターをペアリングする。

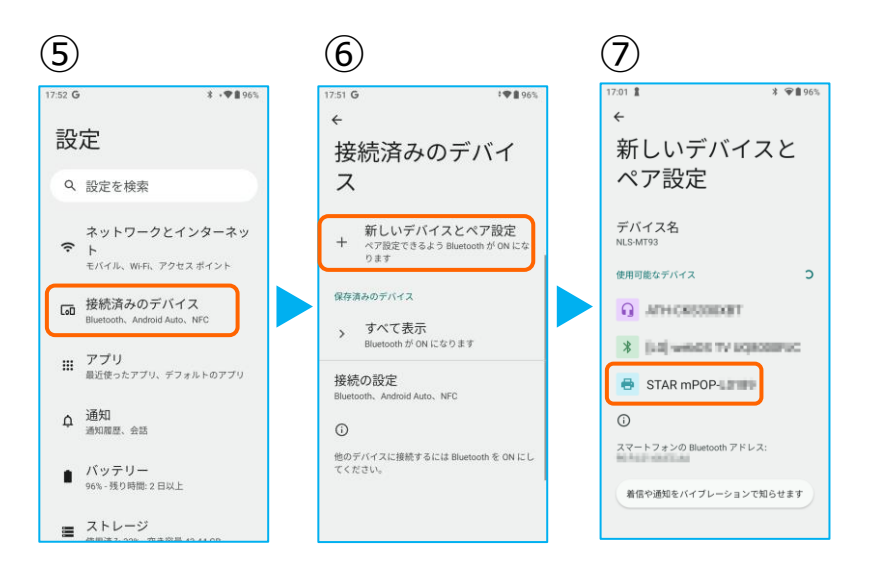

\$ \$♀∎96%

(9)

17:01

←

ス

保存済みのデバイス

> すべて表示

接続の設定

**(i)** 

接続済みのデバイ

+ 新しいデバイスとペア設定

🖶 STAR mPOP-

d Auto, NEC

他のデバイスには「NLS-MT93」として表示されま

\* \*♥∎961

(8)

7:01 🛔

新しいデバイスと

STAR mPOP- mをペアに設定し

□ 連絡先と通話履歴へのアクセスを許可

キャンセル ペア設定する

ペア設定

デバイス名

⑤【接続済みのデバイス】をタップ。

⑥【新しいデバイスとペア設定】 をタップ。

⑦Bluetoothのプリンターを検索します。 先ほど、②で印刷されたレシートを確認し デバイスネーム【 mPOP-XXXXX 】を タップ。

⑧【ペア設定する】をタップ。

⑨ペアリングされた端末を確認します。 この画面に、レシートプリンターが表示 されていれば、ペアリングを確認できます。

【←】をタップして、 アプリメニューまで戻ります。

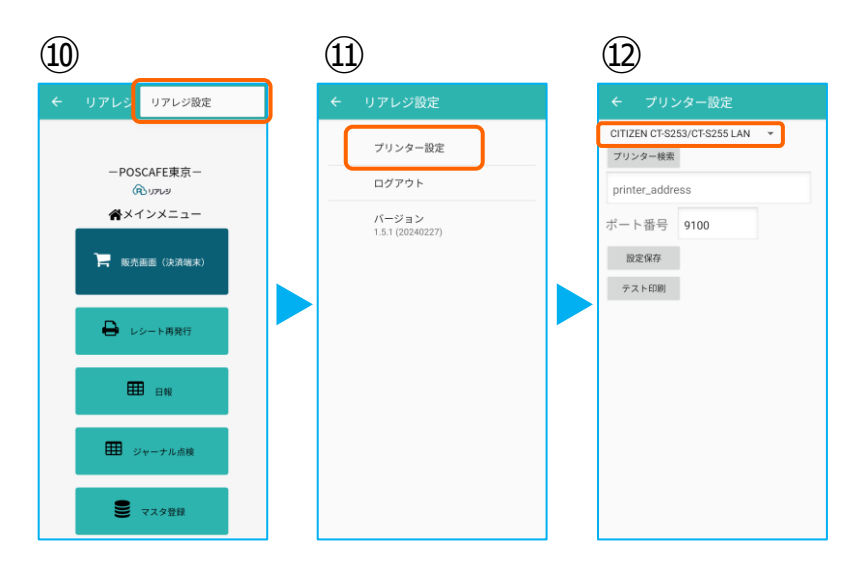

⑩メインメニューの右上【:】をタップ。

⑪【プリンター設定】をタップ。

②プリンター設定が開きます。
 プルダウンをタップして
 プリンターを選択します。

## 2. Android端末にレシートプリンターをペアリングする。

(18)

冷

-POSCAFE東京-

(R)リアレジ 金メインメニュー

📕 販売画面 (決済端末)

● レシート再発行

Ⅲ 日報

ジャーナル点検

● マスタ登録

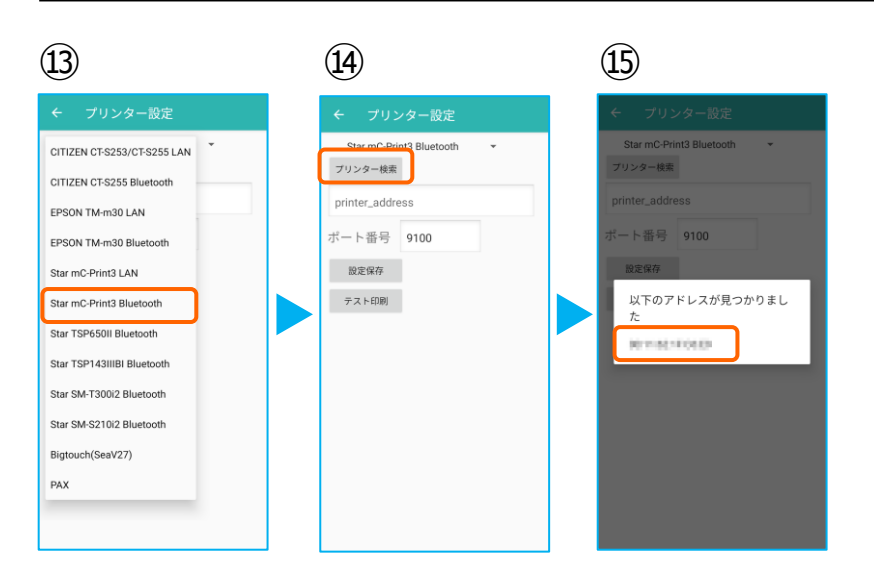

(17)

プリンター設定

バージョン 1.5.1 (20240227)

ログアウト

(16)

Star mC-Print3 Bluetooth

プリンター検索

設定保存

テスト印刷

0011a3/9-0489

ポート番号 9100

③プリンターのリストから
 【 Star mC-Print3 Bluetooth】
 を選択します。
 ※ Star mPOP ですが、
 Star mC-Print3 Bluetoothを選択します。

⑭【プリンター検索】をタップ※過去の設定が入っている場合は削除。

⑤該当のプリンターが存在すると 候補が表示されます。 候補からBluetoothのアドレスをタップ。

※②で印刷されたアドレスと同じである ことを確認してください。

<sup>16</sup>プリンターの指定ができたら 【 設定保存 】をタップ。

続いて【テスト印刷】をタップ。 レシートが印刷されるか確認します。

⑦設定が完了したら、 左上の【←】をタップしていきます。

18メインメニューに戻ります。

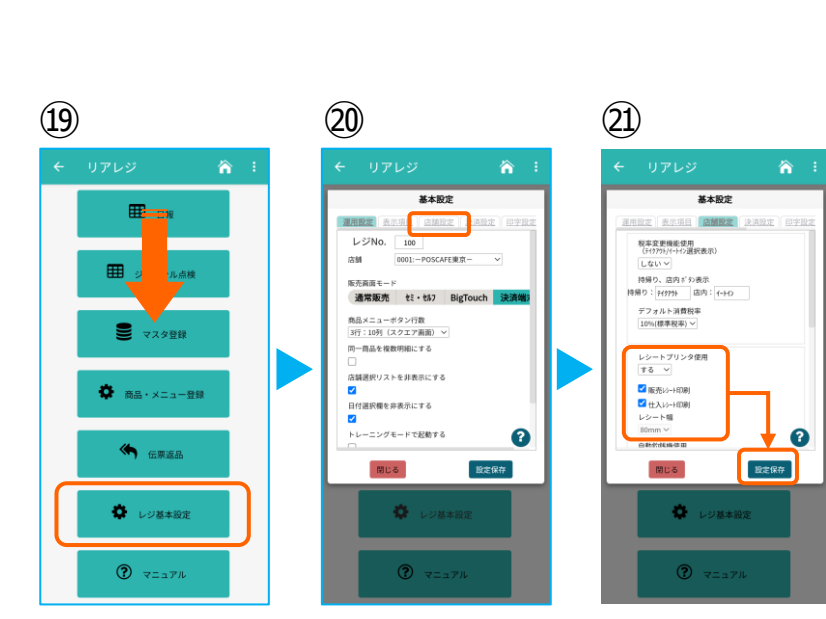

19画面を下にスクロールさせ 【レジ基本設定】をタップ。

- 20【店舗設定】タブをタップ。
- ②レシートプリンタ使用【する】を選択。
  【販売レシート印刷】をチェック
  【仕入レシート印刷】をチェック
  - 設定完了後、【 設定保存 】をタップし 【 閉じる 】をタップ